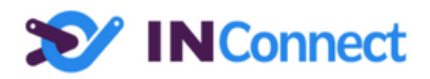

# Documentation de la plateforme INConnect dédiée aux Cabinets Comptables et Revendeurs

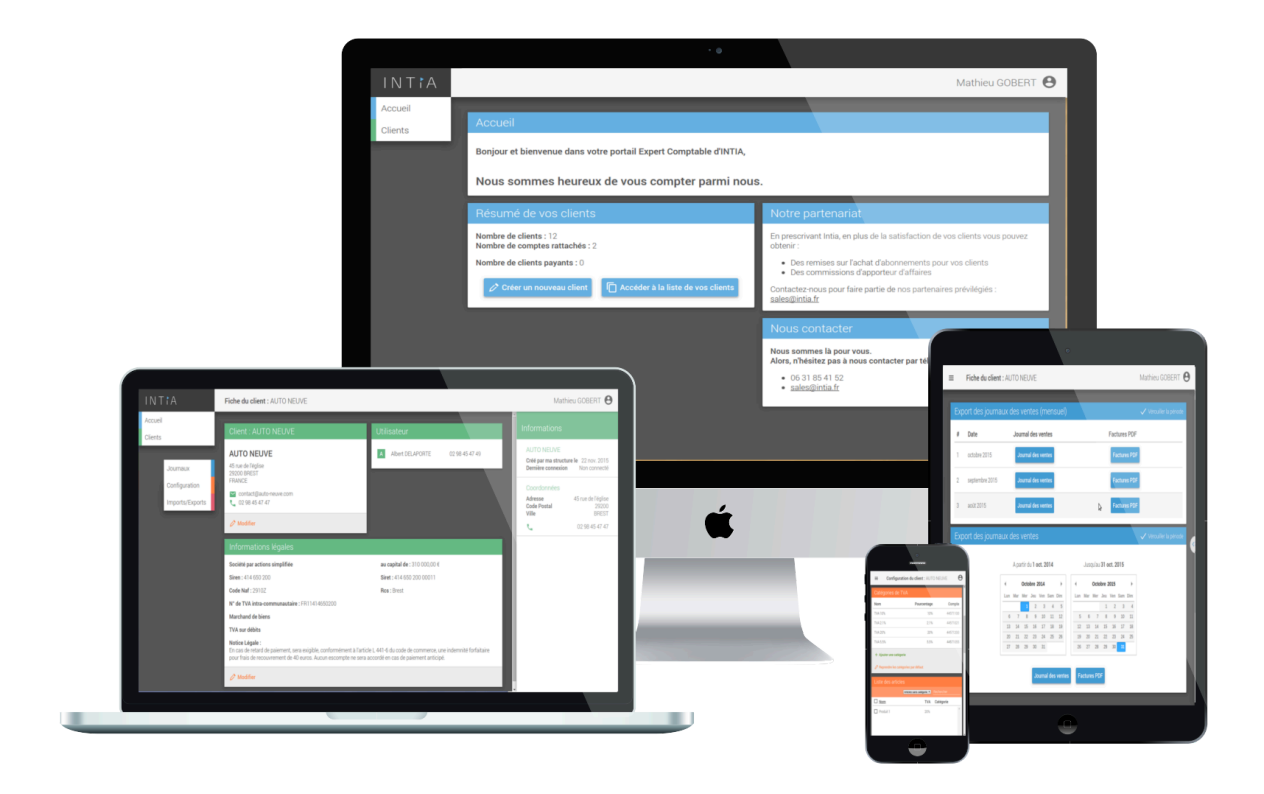

J'accède à la plateforme

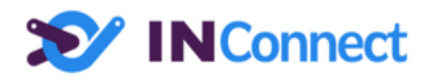

# Sommaire

devices.png L'interface La liste de vos clients Sélection d'un client Accès à la fiche client Tri de la liste Recherche Création d'un nouveau client Par vos soins Par le client La fiche client Modification du client Modification d'un utilisateur Menu client supplémentaire Imports / Exports **Configuration comptable** Numéro de comptes clients Catégories de TVA Listes des articles Affectation d'un numéro de compte article lors des exports de journaux Catégories d'articles Edition d'une catégorie Affectation des catégories produits aux articles Lier une catégorie d'articles INConnect à une catégorie INFast Les comptes par défaut pour les articles Export Prescrire INFast à un nouveau client Ma structure **Utilisateurs** Informations sur l'utilisateur et Gestion des droits Administration de la structure Valeurs par défaut Catégories de TVA Les comptes par défaut pour les articles

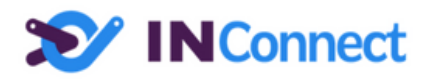

Liste des colonnes dans les exports des journaux des ventes Liste des colonnes dans les exports des journaux de trésorerie Comptes pour les moyens de paiement Questions et Assistance

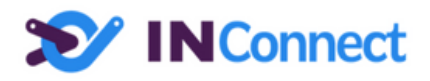

# L'interface

La zone centrale affiche les fonctionnalités du menu sélectionné.

| Menu Principa | I                                                                 |                                                                                                    | Accès au menu<br>secondaire |
|---------------|-------------------------------------------------------------------|----------------------------------------------------------------------------------------------------|-----------------------------|
| ★ IN Connect  |                                                                   |                                                                                                    | Mathieu GOBERT              |
| Accueil       | Accueil                                                           |                                                                                                    |                             |
|               | Bonjour et bienvenue dans votre portail Expert Comptable d'INTIA, |                                                                                                    |                             |
|               | Nous sommes heureux de vous compter parmi nous                    |                                                                                                    |                             |
|               | Résumé de vos clients                                             | Notre partenariat                                                                                           |                             |
|               | Nombre de clients : 12<br>Nombre de comptes rattachés : 2         | En prescrivant Intia, en plus de la satisfaction o<br>obtenir :                                             | le vos clients vous pouvez  |
|               | Nombre de clients payants : 0                                     | <ul> <li>Des remises aur l'achat d'abonnements p</li> <li>Des commissions d'apporteur d'affaires</li> </ul> | our vos clients             |
|               | Créer un nouveau client  Accéder à la liste de vos clients        | Contactez-nous pour faire partie de nos parten<br>sales@intia.fr                                            | aires prévilégiés :         |
|               |                                                                   | Nous contacter                                                                                              |                             |
|               |                                                                   | Nous sommes là pour vous.<br>Alors, n'hésitez pas à nous contacter par télég                                | hone ou par e-mail :        |
|               |                                                                   | <ul> <li>06 31 85 41 52</li> <li>sales@intia.fr</li> </ul>                                                  |                             |
|               |                                                                   |                                                                                                    |                             |
|               | Zone                                                              | centrale                                                                                                    |                             |

#### Le menu secondaire déroulé

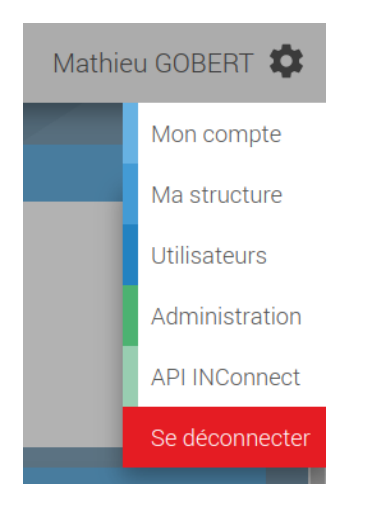

En fonction des droits que votre utilisateur dispose, certains menus peuvent être visibles ou non.

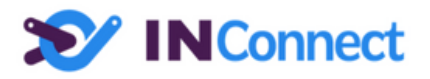

# La liste de vos clients

Ici s'affiche les clients auxquels vous avez accès.

Les clients qui figurent dans cette liste sont des clients que vous avez prescrit ainsi que -dans le cas des cabinets d'expertise comptable- les clients qui vous ont été rattachés afin que vous puissiez accéder à leurs données comptables.

| VINConnect |                                      |                |                              |              | Mathi                                                | ieu GOBERT 🔒                                           |
|------------|--------------------------------------|----------------|------------------------------|--------------|------------------------------------------------------|--------------------------------------------------------|
| Accueil    | Liste des clients                    |                |                              |              | Information                                          | is 🔗                                                   |
| onone -    | # Nom                                | Téléphone      | E-mail                       | Connex       |                                                      |                                                        |
|            | Alexandre DELATOUR Cie               | 05 78 96 42 56 | alexandre_Jelatour@yahoo.com | 18 nov. 2015 | Alexandre DEL<br>Créé par ma stru<br>Demière connexi | ATOUR Cie<br>cture le 17 nov. 2015<br>ion 18 nov. 2015 |
|            | Amelie BILTOU                        |                |                              | 24 nov. 2015 | Coordonnator                                         |                                                        |
|            | AUTO NEUVE                           | 02 98 45 47 47 | contact@auto-neuve.com       | Non connecté | Adresse<br>Code Postal                               | Place de la victoire<br>33460                          |
|            | INTIA                                | 02 98 05 05 05 | mathieu@intia.fr             | 24 nov. 2015 | Ville                                                | MACAU<br>05 78 95 42 56                                |
|            | José DUJARDIN                        |                |                              | Non connecté | ē                                                    | 05 78 96 42 57                                         |
|            | Morgane DE REDON                     | 1542121524152  |                              | 18 nov. 2015 | 🕑 Ouvrir                                             |                                                        |
|            | Patrick ABGRALL                      |                |                              | Non connecté |                                                      |                                                        |
|            | <ul> <li>RhinoParametrics</li> </ul> |                |                              | Non connecté |                                                      |                                                        |

Sur la gauche de la liste :

- Un carré vert indique un client que vous avez prescrit
- Un carré bleu indique un client qui a demandé son rattachement au cabinet comptable

### Sélection d'un client

En sélectionnant une ligne, un résumé du client s'affiche sur la partie droite.

### Accès à la fiche client

Pour ouvrir la fiche du client, vous pouvez :

- Soit double-cliquer sur une des lignes
- Soit cliquer sur le bouton "Ouvrir" de la partie droite

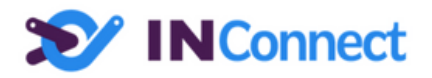

### Tri de la liste

En cliquant sur le nom d'une colonne, vous pouvez trier la liste de vos clients.

### Recherche

En cliquant en dehors de la liste (sur la partie grise) le côté droit affiche un champ de recherche.

De cette manière, vous pouvez rechercher un client en tapant tout ou partie :

- Du nom de la structure
- De l'email de la structure
- Du téléphone

Pour effectuer une recherche multicritère, il suffit de séparer vos recherches par des espaces.

| Liste des clients |                  |              | Recherche |
|-------------------|------------------|--------------|-----------|
| # <u>Nom</u>      | Téléphone E-mail | Connex       | Recherche |
| Patrick ABGRALL   |                  | Non connecté | ра        |
| RhinoParametrics  |                  | Non connecté |           |

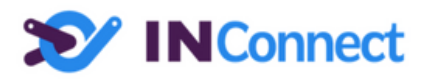

### Création d'un nouveau client

#### Par vos soins

En cliquant sur l'icône vous pouvez créer un nouveau client.

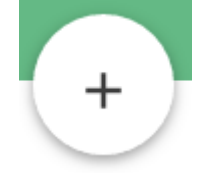

#### Par le client

Vos clients peuvent également créer leur compte eux-mêmes. Si la page d'accueil nous vous mettons à disposition un lien à transmettre à vos clients souhaitant utiliser Intia.

| Prescription Intia                                                                                                    |  |  |  |  |
|----------------------------------------------------------------------------------------------------|--|--|--|--|
| Vous souhaitez prescrire Intia à un de vos clients ?                                                                                                    |  |  |  |  |
| Rien de plus simple, avec <u>le lien suivant</u> votre client pourra créer son compte INTIA.<br>Son compte sera automatiquement rattaché à votre structure.<br>Transmettez lui ce <u>lien</u> . |  |  |  |  |
| Vous souhaitez créer vous même le compte de votre client ?                                                                                                    |  |  |  |  |
| 🖍 Créer un nouveau compte Intia                                                                                                    |  |  |  |  |

De cette manière c'est votre client qui renseigne ces informations. Son compte INFast sera automatiquement rattaché à votre plateforme comptable.

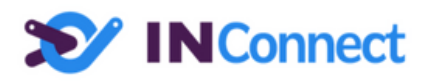

# La fiche client

| >> INConnect                                         | Fiche du client : RhinoParametrics                                                                                                    |                                                                                                    | Mathieu GOBERT 🏚                                                                                                    |
|------------------------------------------------------|----------------------------------------------------------------------------------------------------|----------------------------------------------------------------------------------------------------|----------------------------------------------------------------------------------------------------|
| Accueil<br>Clients                                   | Client : RhinoParametrics                                                                                                    | Utilisateurs                                                                                                    | Informations                                                                                                    |
| Export comptable<br>Configuration<br>Imports/Exports | RhinoParametrics<br>149 RUE PIERRE SEMARD<br>29200 BREST<br>France                                                                                                    | D         Damien           m         mathieu         06 06 06 06 06                                                                | RhinoParametrics       Rattaché à ma structure       Dernière connexion     22 janv. 2024       Coordonnées       Adresse     149 RUE PIERRE SEMARD       Code Postal     29200       Ville     BREST |
|                                                      | Forme juridique : Société par actions simplifiée<br>Entreprise immatriculée au RCS de Brest.<br>Sirei : 81491910600025<br>Siren : 814919106<br>Code Naf : 6201Z<br>N° de TVA intra-communautaire : FR79814919106<br>Mentions Légale :<br>En cas de retard de palement, sera exigible, conformément à l'article L 441-10 du Code de Commerce, u<br>Acuen escompte ne sera accordé en cas de palement anticipé. | au capital de : 86 070,00 €<br>ne pénalité de retard de 10%, ainsi qu'une indemnité forfaitaire pour frais de recouvrement de 40€. |                                                                                                    |

Cette interface vous permet d'avoir une vue d'ensemble sur votre client :

- Les coordonnées de sa structure
- Les informations légales de sa structure
- Les utilisateurs de cette structure

#### Modification du client

Pour modifier les coordonnées ou les informations du client, vous pouvez soit :

- Cliquer dans la zone "Coordonnées" ou "Informations légales"
- Cliquer sur le bouton "Modifier"

Pour enregistrer les modifications, vous pouvez soit :

- Cliquer dans la zone grise, l'enregistrement se fait alors automatiquement
- Cliquer sur le bouton "Valider" de la zone modifiée

#### Modification d'un utilisateur

En sélectionnant une ligne dans la liste des utilisateurs, des informations s'affichent sur la partie droite.

Pour modifier l'utilisateur, vous pouvez soit :

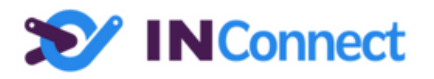

- Double-cliquer sur une ligne utilisateur
- Cliquer sur le bouton "Modifier" de la partie droite

#### Menu client supplémentaire

Un menu vous propose de nouvelles fonctionnalités depuis la fiche du client.

La gestion des droits utilisateurs permet de contrôler l'accès à différents menus et fonctionnalités (pour plus de détails voir <u>Informations sur l'utilisateur et Gestion des droits</u>).

| ا 🏷     | IN Connect       |  |
|---------|------------------|--|
| Accueil |                  |  |
| Clients |                  |  |
|         |                  |  |
|         | Export comptable |  |
|         | Configuration    |  |
|         | Imports/Exports  |  |
|         |                  |  |

#### Imports / Exports

Ce menu vous permet :

- D'importer un catalogue d'articles pour votre client
- D'importer une base clientèle pour votre client
- D'exporter le catalogue d'article de votre client
- D'exporter la base clientèle de votre client

Les imports et exports se font au format CSV. La description du format est disponible depuis ce module.

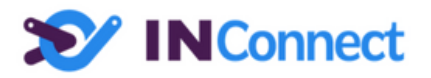

### Configuration comptable

Ce module est seulement accessible aux utilisateurs des cabinets comptables qui peuvent y accéder via le menu Client/Configuration.

Ce module vous permet d'affiner la configuration comptable des exports des journaux :

- Les comptes des clients
- Les catégories de TVA
- Les catégories des articles

#### Les comptes par défaut des articles n'étant pas affectés à une catégorie

Numéro de comptes clients

| Lis | Liste des clients                           |                     |                         |            |  |
|-----|---------------------------------------------|---------------------|-------------------------|------------|--|
|     |                                             | 🔲 Sans nume         |                         | Rechercher |  |
| #   | Référence                                   | Nom                 | Ville                   | Compte     |  |
|     | C1510AB1-<br>004                            | Béatrice CHAZAT     |                         | 411BEA01   |  |
|     | C1509AB1-<br>007                            | Bernard DELAPORTE   | DIJON                   | 411BER02   |  |
|     | C1510AB1-<br>008                            | Bertrand DUPONT     |                         | 411BER01   |  |
|     | C1509AB1-<br>011                            | Charles de la cours | ANGERS                  | 411CHA01   |  |
|     | C1509AB1-<br>006                            | Charles DUPONT      | Dijon                   | 411CHA02   |  |
|     | C1509AB1-<br>004                            | Danny LERGOT        | Chalons en<br>Champagne | 411DAN01   |  |
|     | CL0002                                      | DCNS                | Brest                   | 411DCN01   |  |
| ×   | × Effacer les comptes 🧷 Générer les comptes |                     |                         |            |  |

Cette interface vous permet :

- De visualiser les comptes clients de vos clients
- De modifier les comptes clients
- D'effacer tous les numéros de compte clients
- De générer automatiquement les numéros de comptes clients. La méthode de génération des numéros de compte est définie dans la partie administration de votre cabinet comptable détaillé au chapitre <u>Administration de la structure</u>
- De filtrer les comptes clients non paramétrés
- D'effectuer une recherche

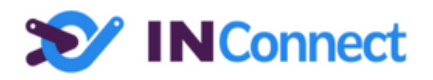

Les carrés orange indiquent que le compte client à déjà fait l'objet d'un export Les carrés vert indiquent que le compte client n'a pas encore fait l'objet d'un export.

#### Catégories de TVA

| Catégories de TVA                     |             |          |  |  |
|---------------------------------------|-------------|----------|--|--|
| Nom                                   | Pourcentage | Compte   |  |  |
| TVA 20%                               | 20%         | 44571200 |  |  |
| TVA 10%                               | 10%         | 44571100 |  |  |
| TVA 5.5%                              | 5.5%        | 44571055 |  |  |
| TVA 2.1%                              | 2.1%        | 44571021 |  |  |
| + Ajouter une catégorie               |             |          |  |  |
| 🧷 Reprendre les catégories par défaut |             |          |  |  |

Cette interface vous permet :

- D'ajouter, supprimer et modifier les catégories de TVA qui seront utilisées lors des exports des journaux.
- Reprendre toutes les catégories configurées dans l'administration de votre cabinet comptable.

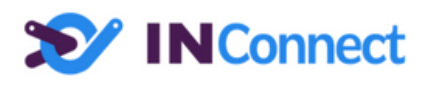

#### Listes des articles

| Liste des articles |                      |                                      |         |           |  |
|--------------------|----------------------|--------------------------------------|---------|-----------|--|
|                    |                      | Articles sans catégorie V            | Recherc | her       |  |
| □ #                | Référence            | Nom                                  | TVA     | Catégorie |  |
|                    | 0015040CL2C18ML      | 40/150 TTC2 SDN C18 ML<br>0 A 6M     | 10%     | <b>^</b>  |  |
|                    | 0220040CL23C18M2     | 40/200TTC2 SDN C18 M2<br>+7M         | 20%     |           |  |
|                    | 0022540CL21C18ML     | 40/225 TTC2 SDN C 18<br>ML 0 A 6M    | 20%     |           |  |
|                    | 0022540CL22C18<br>ML | 40/225 TTC2 SDN C18 ML<br>6.50 A 7 M | 20%     |           |  |
|                    | 0206343CL21C18M2     | 43/63 TTC2 SDN C 18 M2<br>0 A 6M     | 20%     |           |  |
|                    | 0006343CL21C18ML     | 43/63 TTCL2 SDN 0 A 6M               | 20%     |           |  |
|                    | 3212045CL2C18M2      | 45/120 TTC2 C 18 BOIS<br>OSSATURE M2 | 5.5%    |           |  |

Cette interface vous permet :

- De visualiser l'ensemble des articles de votre client
- D'effectuer des recherches
- De filtrer les articles à partir d'une catégorie d'article

Les carrés orange indiquent que l'article à déjà fait l'objet d'un export. Les carrés vert indiquent que l'article n'a pas encore fait l'objet d'un export.

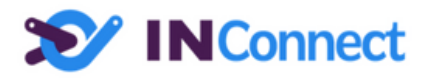

#### Affectation d'un numéro de compte article lors des exports de journaux

Voici comment est affecté un numéro de compte article lors des exports des journaux :

- Si l'article est affecté à une catégorie
  - L'affectation du numéro de compte est fonction de la TVA utilisée pour vendre cet article.
  - Si la catégorie ne dispose pas du taux de TVA utilisé par l'article, un message d'avertissement est affiché lors de l'export pour indiquer que le numéro de compte utilisé est "VVVVVV"
- Si l'article n'est pas affecté à une catégorie
  - En fonction du type de l'article ("Service" ou "Produit") et du taux de TVA utilisé pour vendre l'article, l'application utilise le numéro de compte défini par défaut pour ces articles.

Ceci vous permet d'avoir une configuration très souple : Soit les numéros de compte par défaut suffisent lors des exports des journaux. Soit pour une affectation plus fine, il est possible d'affecter une catégorie aux articles via les catégories d'articles.

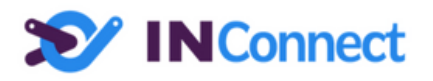

#### Catégories d'articles

| Catégories d'articles                                                             |                    |                                     |         |   |   |
|-----------------------------------------------------------------------------------|--------------------|-------------------------------------|---------|---|---|
| Glisser - Déposer une catégorie sur un article pour lui affecter cette catégorie. |                    |                                     |         |   |   |
| Nom                                                                               | Compte             | Nom<br>Produit o                    | ccasion |   |   |
| Produit occasion                                                                  | 10% : 71110        | Tiodaleo                            |         |   | - |
| Services à l'étrangé                                                              | Exo de TVA : 71200 | Compte exonéré de TVA<br>1200 71100 |         |   |   |
|                                                                                   |                    | TVA                                 | Compte  | + |   |
|                                                                                   |                    | 10%                                 | 71110   |   |   |
|                                                                                   |                    | 20%                                 | 71120   |   |   |
| + Ajouter une catégorie X Supprimer la catégorie Produit occasion                 |                    |                                     |         |   |   |

Cette interface va vous permettre de spécifier des catégories d'articles.

Vous pouvez créer, modifier et supprimer des catégories d'articles.

#### Edition d'une catégorie

En sélectionnant une catégorie, le détail s'affiche sur la droite.

Vous devez définir :

- Un nom pour cette catégorie
- Un numéro de compte si l'article est vendu exonéré de TVA

Vous pouvez ajouter, modifier et supprimer des numéros de compte par taux de TVA.

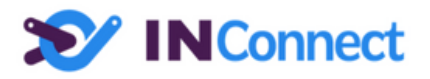

#### Affectation des catégories produits aux articles

Pour affecter une catégorie à un article, il suffit de faire un glissé / déposé de la catégorie sur l'article en passant de la zone "Catégorie d'articles" vers la zone "Liste des articles".

Pour affecter une catégorie à plusieurs articles en même temps, il suffit de cocher plusieurs articles, puis de faire un glissé / déposé.

| Lis          | Liste des articles   |                                     |             |                  |   |  |
|--------------|----------------------|-------------------------------------|-------------|------------------|---|--|
|              |                      | Articles sans of                    | catégorie 🔻 | Rechercher       |   |  |
|              | Référence            | Nom                                 | TVA         | Catégorie        |   |  |
| $\checkmark$ | 0020040CL2C18        | 40/200 CL2 SDN C 18 ML 0 A 6M       | 20%         | Produit occasion | ^ |  |
| $\checkmark$ | 1020040CL21C18ML     | 40/200 TTC2 SDN CAL C18 ML 0 A 480M | 20%         | Produit occasion |   |  |
|              | 0220040CL23C18M2     | 40/200TTC2 SDN C18 M2 +7M           | 20%         |                  |   |  |
| $\checkmark$ | 0222540CL21C18M2     | 40/225 TTC2 SDN C 18 M2 0 A 6M      | 20%         | Produit occasion |   |  |
| $\checkmark$ | 0222540CL22C18M2     | 40/225 TTC2 SDN C 18 M2 6.50 A 7M   | 20%         | Produit occasion |   |  |
|              | 0022540CL21C18ML     | 40/225 TTC2 SDN C 18 ML 0 A 6M      | 20%         |                  |   |  |
|              | 0022540CL22C18<br>ML | 40/225 TTC2 SDN C18 ML 6.50 A 7 M   | 20%         |                  | Ŧ |  |

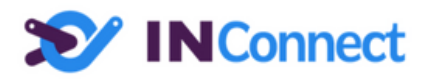

Lier une catégorie d'articles INConnect à une catégorie INFast

| Association des catégories INConne                                                                                                    | ect aux catégories INFast 🔋                                                                                                    |
|----------------------------------------------------------------------------------------------------|----------------------------------------------------------------------------------------------------|
| Association des catégories INConne<br>Liste des catégories comptable d'articles<br>(INConnect)<br>Achat / Revente<br>Achat / Revente<br>Occasion | Constraints of the sector of the sector of |
| Ţ                                                                                                    | *                                                                                                    |

Vos clients peuvent créer des étiquettes puis affecter ces étiquettes à leurs articles. Cela leur permet de retrouver rapidement leurs articles.

Il peut être intéressant de lier les étiquettes à des catégories de produits. Cela vous permet d'attribuer automatiquement des numéros de compte en fonction de ces étiquettes.

Dans la liste de droite s'affichent les catégories d'article que vous avez configuré. Sélectionnez en une, puis sélectionner une ou plusieurs étiquettes que vous souhaitez lier à cette catégories d'articles.

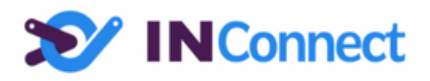

#### Les comptes par défaut pour les articles

| Compte par défaut des articles                                                                                       |            |  |  |  |
|----------------------------------------------------------------------------------------------------|------------|--|--|--|
| Les articles n'ayant pas de catégories affectées prendront comme numéro de compte les<br>comptes définis ci-dessous. |            |  |  |  |
| Pour les articles de type produit Pour les articles de type service                                                  |            |  |  |  |
| TVA 20,00%                                                                                                    | TVA 20,00% |  |  |  |
| 707200                                                                                                    | 706200     |  |  |  |
| τνα 10 00%                                                                                                    | τνα 10.00% |  |  |  |
| 707100                                                                                                    | 706100     |  |  |  |
| TVA 5,50%                                                                                                    | TVA 5,50%  |  |  |  |
| 707055                                                                                                    | 706055     |  |  |  |
| TVA 2,10%                                                                                                    | TVA 2,10%  |  |  |  |
| 707021                                                                                                    | 706021     |  |  |  |
| TVA 0,00%                                                                                                    | TVA 0,00%  |  |  |  |
| 707000                                                                                                    | 706000     |  |  |  |
|                                                                                                    |            |  |  |  |
| Reprendre les comptes par défaut                                                                                     |            |  |  |  |

Lors de l'export des journaux des ventes, si un article n'est pas affecté à une catégorie, ce sont ces numéros de compte qui seront utilisés.

Si vous avez effectué des modifications dans l'administration de votre structure, il est possible de recopier cette configuration pour ce client en cliquant sur "Reprendre les comptes par défaut".

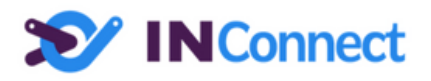

## Export

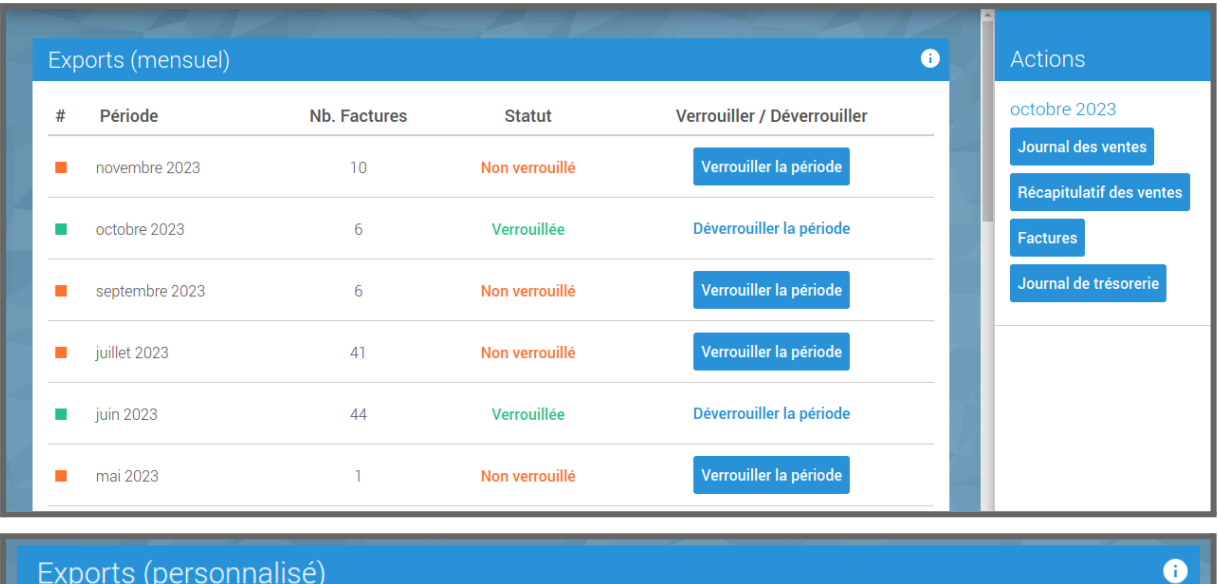

#### Exports (personnalisé)

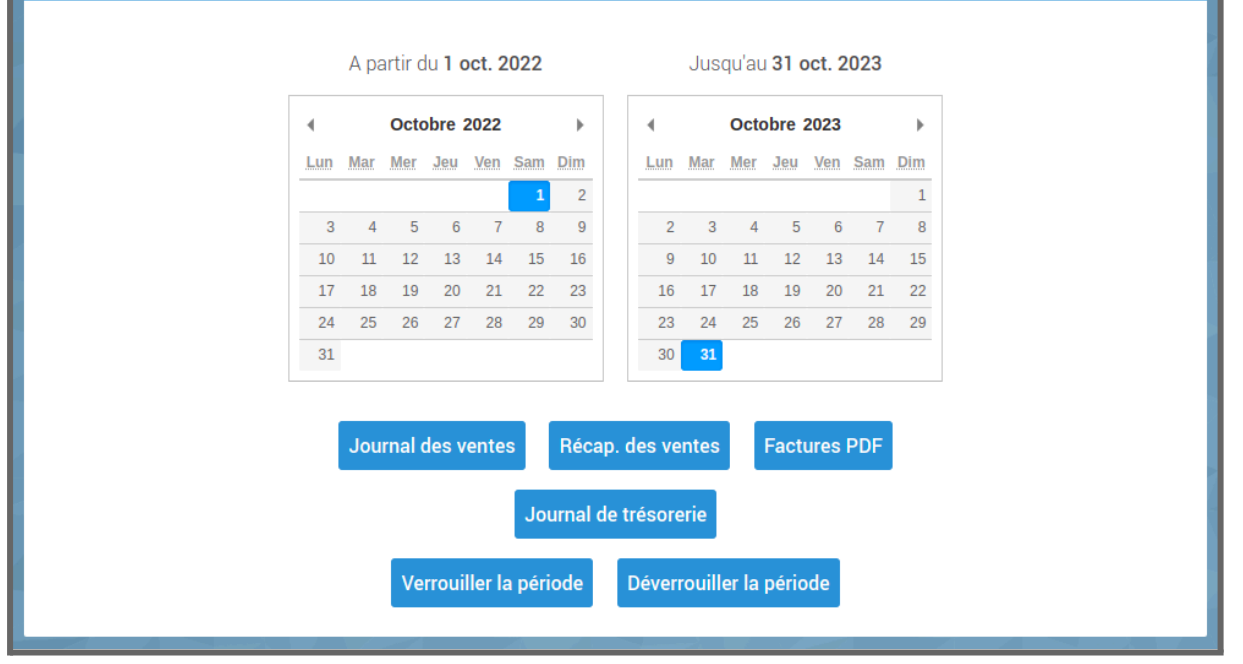

Cette interface vous permet :

- De télécharger les journaux des ventes -
- De télécharger un récapitulatif du journal des ventes -
- De télécharger les journaux de trésorerie -
- De télécharger les pièces comptables -
- Verrouiller une période comptable \_

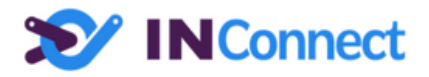

Les carrés vert indiquent que l'intégralité de la période mensuelle est verrouillée. Les carrés orange indiquent que l'intégralité de la période mensuelle n'est pas verrouillée.

Il est **vivement conseillé** de verrouiller les périodes une fois que vous avez intégré le journal des ventes en comptabilité de manière à ce que votre client ne puisse plus modifier cette période.

Pour télécharger les factures ou le journal des ventes, vous avez 2 possibilités :

- Sélectionnez la période souhaitée en sélectionnant la ligne de la période désirée. Puis via le panneau de droite, cliquez sur le bouton de l'action désirée.
- Sélectionnez la date de début et de fin de période via les calendriers en bas. Puis cliquez sur le bouton de l'action désirée sous les calendriers.

Le journal récapitulatif des ventes affiche pour chaque numéro de compte les colonnes Crédit et Débit sans le détail de toutes les opérations.

#### Verrouillage de la période comptable :

Il est possible de verrouiller ou déverrouiller une période grâce aux boutons correspondants.

Si la période est exportée ceci implique pour votre client :

- Qu'il ne peut plus modifier les factures de la période exportée
- Qu'il ne peut plus faire de facture avec une date d'émission dans la période exportée

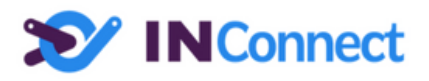

# Prescrire INFast à un nouveau client

Vous souhaitez prescrire le service INFast à un de vos clients, rien de plus simple. Il suffit à partir de la liste des clients de cliquer sur le bouton "+" en haut à droite :

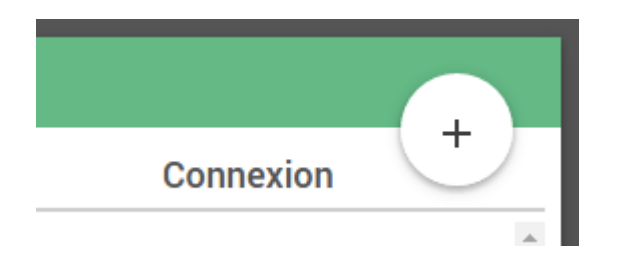

Ensuite, vous devez renseigner les informations de ce nouveau client.

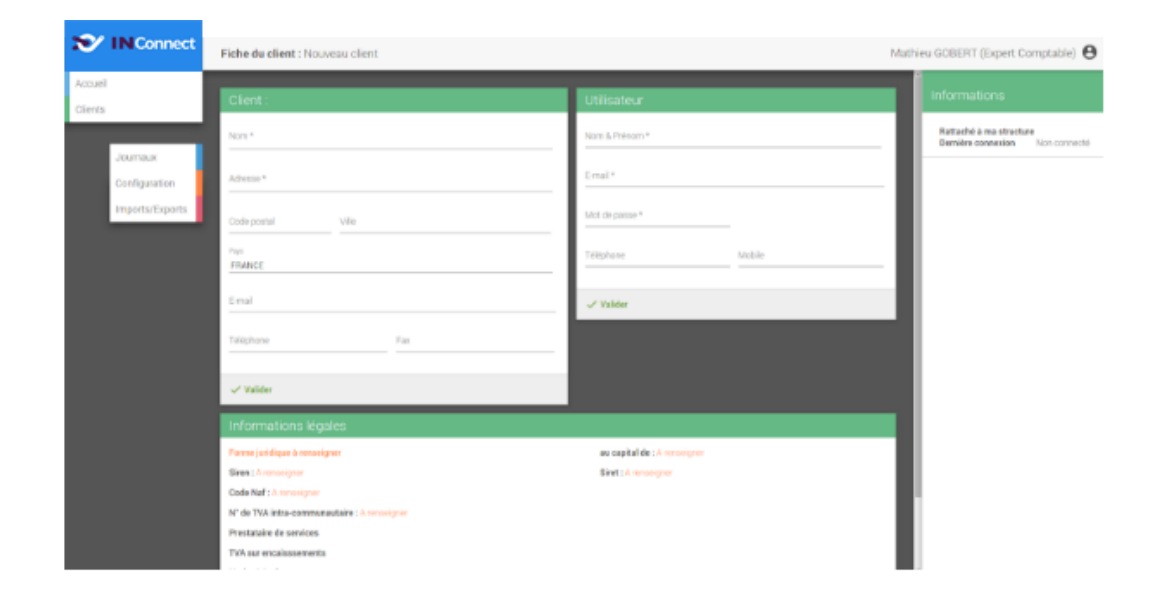

Toutes les informations que vous saisirez à cette étape seront enregistrées pour le client qui n'aura donc pas à les saisir lors de l'activation de son compte. Plus vous renseignez d'informations sur votre client et moins votre client devra en renseigner dans la plateforme INFast.

Une fois le formulaire validé, un e-mail est envoyé au client lui indiquant que le service INFast lui est mis à disposition.

Pour se connecter le client doit utiliser son adresse e-mail comme identifiant et le mot de passe que vous lui aurez communiqué par vos propres soins.

Lors de sa première connexion, votre client devra accepter les conditions générales d'utilisation du service et pourra modifier son mot de passe s'il le souhaite.

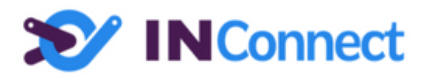

# Ma structure

Ce menu vous permet de renseigner les informations relatives à votre structure.

| ■ Alexandre LEGLISE                                                                                    |
|----------------------------------------------------------------------------------------------------|
| Ma structure                                                                                           |
| Cabinet Comptable INTIA & Associés - Cabinet comptable<br>38 rue Jim Sevellec<br>29200 BREST<br>France |
| contact@intia.fr       02 98 45 46 47     06 01 02 03 04                                               |
| 🖉 Modifier                                                                                             |
| Suppression de mon portail                                                                             |
| Demander la suppression du portail et de toutes mes données ?                                          |
| × Supprimer le portail                                                                                 |

Si vous ne souhaitez plus utiliser la plateforme INConnect dédiée aux cabinets comptables et revendeurs, vous pouvez en faire la demande à tout moment depuis la zone "Suppression de mon portail".

Vous et tous les collaborateurs de votre structure ne pourront alors plus accéder au service INConnect.

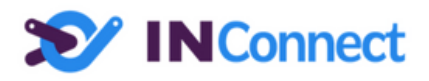

# Utilisateurs

Ce menu vous permet de visualiser rapidement tous vos collaborateurs qui ont accès à cette plateforme.

Vous pouvez créer autant de comptes collaborateurs que vous souhaitez.

| Y IN Connect       | t                 |             |                         | Mathieu GOBERT 🔒 |
|--------------------|-------------------|-------------|-------------------------|------------------|
| Accueil<br>Clients | Utilisateurs      |             |                         |                  |
|                    | Nom               | Identifiant | E-mail                  | Mobile           |
|                    | Alexandre LEGLISE | b2b         | aleglise@gmail.com      | 06 98 87 65 54   |
|                    | Mathieu GOBERT    | b2b2b       | mathieu.gobert@intia.fr | 06 31 32 33 35   |
|                    |                   |             |                         |                  |
|                    |                   |             |                         |                  |
|                    |                   |             |                         |                  |
|                    |                   |             |                         |                  |

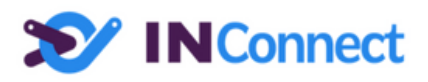

# Informations sur l'utilisateur et Gestion des droits

| 🏷 IN Co            | onnect                                                                                 | Mathieu GOBERT 🕚                                                                                                    |
|--------------------|----------------------------------------------------------------------------------------|----------------------------------------------------------------------------------------------------|
| Accueil<br>Clients | Utilisateur Non* Mathieu GOBERT Identifant* b2b2b Mot de passe * Coordonnées E-mal*    | Droits         L'utilisateur         Peut modifier les paramètres de la structure         Peut ajouter / éditer des clients         Valider |
|                    | mathieu.gobert@intia.fr<br>Telephone Mobile<br>02.98.45.45 06.31.32.33.35<br>✓ Valider |                                                                                                    |

Depuis cette interface, vous pouvez :

- Modifier les informations de l'utilisateur
- Modifier les droits de cet utilisateur
- Supprimer l'utilisateur via le côté droit

Les utilisateurs disposent ou non de 2 droits :

- Peut modifier les paramètres de la structure
  - Permet de modifier les informations relatives à la structure
  - Permet de modifier la configuration de la structure (menu administration)
- Peut ajouter / éditer des clients
  - Permet de créer de nouveaux clients
  - Permet de modifier les informations du client
  - Permet de modification la configuration comptable du client

Les utilisateurs n'ayant aucun droit pourront simplement visualiser les informations sans pouvoir les modifier.

Pour les utilisateurs de cabinet comptable, le téléchargement des journaux et des factures est possible pour l'ensemble des utilisateurs.

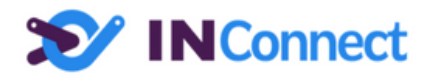

La gestion des droits est résumée dans le tableau ci-dessous :

|                                                            | Droits utilisateur |                                                    |                                          |                            |
|------------------------------------------------------------|--------------------|----------------------------------------------------|------------------------------------------|----------------------------|
| Fonctionnalités                                            | Tous les droits    | Peut modifier<br>les paramètres<br>de la structure | Peut ajouter /<br>ajouter des<br>clients | Aucun droit<br>particulier |
| Gestion des utilisateurs collaborateurs                    |                    |                                                    |                                          |                            |
| Visualisation des collaborateurs                           | Oui                | Oui                                                | Oui                                      | Oui                        |
| Modification des données personnelles utilisateur          | Oui                | Oui                                                | Oui                                      | Oui                        |
| Création / modification / suppression de collaborateurs    | Oui                | Oui                                                | Non                                      | Non                        |
| Paramètres de la structure                                 |                    |                                                    |                                          |                            |
| Visualisation des infos de la structure                    | Oui                | Oui                                                | Oui                                      | Oui                        |
| Modification des infos de la structure                     | Oui                | Oui                                                | Non                                      | Non                        |
| Configuration Comptable du cabinet **                      | Oui                | Oui                                                | Non                                      | Non                        |
| Accès aux clients                                          |                    |                                                    |                                          |                            |
| Visualisation des clients                                  | Oui                | Oui                                                | Oui                                      | Oui                        |
| Création de nouveaux clients                               | Oui                | Non                                                | Oui                                      | Non                        |
| Modification des infos clients                             | Oui                | Non                                                | Oui                                      | Non                        |
| Imports / Exports des données clients                      | Oui                | Non                                                | Oui                                      | Non                        |
| Configuration comptable des clients **                     | Oui                | Non                                                | Oui                                      | Non                        |
| Exports comptables **                                      | Oui                | Oui                                                | Oui                                      | Oui                        |
| ** · Droits réconvés aux platoformes comptables uniquement |                    |                                                    |                                          |                            |

: Droits réservés aux plateformes comptables uniquement

# Administration de la structure

Module accessible seulement pour les cabinets comptables.

Ce module vous permet de configurer :

- Les valeurs par défaut qui seront appliquées à vos nouveaux clients
- Les colonnes exportées dans les journaux des ventes
- Les colonnes exportées dans les journaux de trésorerie

#### Remarque:

Attention, les différentes interfaces qui vont suivre nécessitent d'appuyer sur le bouton "Enregistrer" pour que les modifications soient prises en compte.

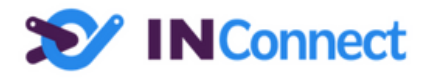

#### Configuration des exports des journaux

| Format des exports                          | Compte clients                                                          |
|---------------------------------------------|-------------------------------------------------------------------------|
| Format des exports                          | Préfixe des numéros de comptes clients *                                |
| Fichier Excel                               | 999                                                                     |
| Format des dates                            | Compte additionnel pour les clients                                     |
| JJ MM AAAA                                  | 4110000                                                                 |
|                                             |                                                                         |
| Export des factures                         |                                                                         |
| Export des PDE au format FacturX            |                                                                         |
|                                             |                                                                         |
|                                             | Utilise le nom complet du client :<br>Supprime les espaces              |
|                                             | Supprime les titres Mr., Mme., Mlle., Dr., Pr.,                         |
|                                             | Ajoute un increment pour gerer les homonymes                            |
|                                             | Exemple:                                                                |
|                                             | DUPONT Mathieu : 411DUPONTMATHIEU<br>DUPONT Mathieu : 411DUPONTMATHIEU2 |
|                                             | Mme. DUPRES Armelle : 411DUPRESARMELLE                                  |
| Journal des ventes                          | Journal de trésorerie                                                   |
| Code du journal *                           | Code du journal *                                                       |
| ve                                          | ENC                                                                     |
|                                             |                                                                         |
| Compte pour les acomptes *                  | Ajouter le suffixe client aux comptes de remises                        |
| 4191                                        | Exemple :                                                               |
| Numéro de compte pour les remises globale * | DUPONT Mathieu : 411DUPONTMATHIEU => 581DUPONTMATHIEU                   |
| 709000                                      |                                                                         |
|                                             |                                                                         |
| 4670                                        |                                                                         |
| 4010                                        |                                                                         |
| Compte pour la régularisation de la TVA *   |                                                                         |
| 4458                                        |                                                                         |
| ✓ Regrouper les comptes d'une même facture  |                                                                         |
| ✓ Enregistrer                               |                                                                         |

### Valeurs par défaut

Dans les valeurs par défaut, il est possible de configurer :

- Le format des exports (CSV ou Excel)
  - Pour le format CSV, il également possible de choisir le séparateur de colonnes et le séparateur de décimales
- Le format d'export des factures

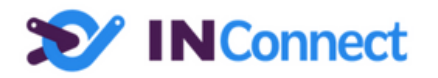

- PDF standard
- PDF au format FacturX
- Les comptes clients
  - Le préfixe utilisé pour les comptes clients
  - Le compte additionnel si nécessaire
  - La méthode utilisée pour la génération automatique du numéro de compte des clients
- Les valeurs du journal des ventes
  - Le code du journal
  - Les comptes pour les acomptes, remises, primes CEE, régularisation de la TVA
  - La possibilité de fusionner pour une même facture les mêmes comptes. Ceci permet d'avoir des comptes uniques pour une même facture.
- Les valeurs du journal de trésorerie
  - Le code du journal
  - La possibilité d'ajouter à la suite des comptes de remise le compte client

## Catégories de TVA

| Catégories de TVA par défaut 🔋 |             |                  |  |  |  |
|--------------------------------|-------------|------------------|--|--|--|
| Nom                            | Pourcentage | Numéro de compte |  |  |  |
| TVA Collectée à 20%            | 20%         | 44571200         |  |  |  |
| TVA Collectée à 10%            | 10%         | 44571100         |  |  |  |
| TVA Collectée à 5.5%           | 5.5%        | 44571055         |  |  |  |
| TVA Collectée à 2.1%           | 2.1%        | 44571021         |  |  |  |
| + Ajouter une catégorie        |             |                  |  |  |  |
| ✓ Enregistrer                  |             |                  |  |  |  |

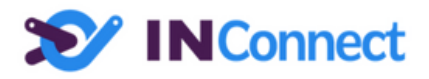

Les catégories définies dans la page d'administration seront automatiquement attribuées par défaut à vos nouveaux clients. Les clients déjà configurés, conserveront leurs paramètres.

### Les comptes par défaut pour les articles

| Compte par défaut des articles    |                                   |   |
|-----------------------------------|-----------------------------------|---|
| Pour les articles de type produit | Pour les articles de type service |   |
| TVA 20,00%                        | TVA 20,00%                        |   |
| 707200                            | 706200                            |   |
| TVA 10,00%                        | TVA 10,00%                        |   |
| 707100                            | 706100                            |   |
| TVA 5,50%                         | TVA 5,50%                         |   |
| 707055                            | 706055                            |   |
| TVA 2,10%                         | TVA 2,10%                         |   |
| 707021                            | 706021                            |   |
| TVA 0,00%                         | TVA 0,00%                         |   |
| 707000                            | 706000                            | _ |
|                                   |                                   |   |
| ✓ Enregistrer                     |                                   |   |

Les comptes articles seront automatiquement attribués par défaut à vos nouveaux clients.

Lors de l'export des journaux des ventes, si un article n'est pas affecté à une catégorie, ce sont ces numéros de compte qui seront utilisés.

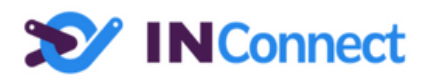

Liste des colonnes dans les exports des journaux des ventes

| Choix  | Choix des colonnes pour l'export des journaux des ventes |                                                                                                    |                          |  |  |
|--------|----------------------------------------------------------|----------------------------------------------------------------------------------------------------|--------------------------|--|--|
| #      | Exportée                                                 | Description                                                                                                    | Libellé                  |  |  |
| 1      | $\checkmark$                                             | Date                                                                                                    | Date                     |  |  |
| 2      | $\checkmark$                                             | Code journal (ve, bq,)                                                                                                    | Code journal             |  |  |
| 3      | $\checkmark$                                             | N° compte (411, 70,)                                                                                                    | N° compte                |  |  |
| 4      | $\checkmark$                                             | Nom du client                                                                                                    | Nom du client            |  |  |
| 5      | $\checkmark$                                             | Nom du produit                                                                                                    | Nom Produit              |  |  |
| 6      | $\checkmark$                                             | Référence du document (Générée par Intia)                                                                                         | Facture/Avoir            |  |  |
| 7      | $\checkmark$                                             | Référence du document choisi par l'utilisateur                                                                                    | Ref.Int.                 |  |  |
| 8      | $\checkmark$                                             | Ajoute 3 * 3 colonnes. 3 colonnes pour chaque paiements (Date de paiement, mode de paiement, montant) mode de paiement : 1 = toto | Paiement                 |  |  |
| 9      | $\checkmark$                                             | Référence du client                                                                                                    | Référence Client         |  |  |
| 10     | $\checkmark$                                             | Référence du produit                                                                                                    | Référence Produit        |  |  |
| 11     | $\checkmark$                                             | Débit                                                                                                    | D                        |  |  |
| 12     | $\checkmark$                                             | Prix achat HT                                                                                                    | Prix achat HT            |  |  |
| 13     | $\checkmark$                                             | Crédit                                                                                                    | С                        |  |  |
| 14     | $\checkmark$                                             | Monnaie                                                                                                    | Monnaie                  |  |  |
| 15     | $\checkmark$                                             | L'article est un service                                                                                                    | L'article est un service |  |  |
| 🗸 Enre | ✓ Enregistrer                                            |                                                                                                    |                          |  |  |

Ici sont listées toutes les colonnes qui peuvent apparaître dans un journal de vente.

Vous pouvez :

- Modifier le libellé des colonnes
- Choisir si les colonnes qui seront présentes ou non dans l'export
- Modifier l'ordre des colonnes via un glissé / déposé

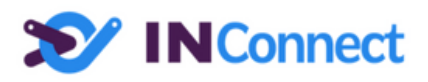

Liste des colonnes dans les exports des journaux de trésorerie

| Choix des colonnes pour l'export du journal de trésorerie |              |                                                         |                       |  |
|-----------------------------------------------------------|--------------|---------------------------------------------------------|-----------------------|--|
| #                                                         | Exportée     | Description                                             | Libellé               |  |
| 1                                                         | $\checkmark$ | Date                                                    | Date                  |  |
| 2                                                         | $\checkmark$ | Code journal (ENC,)                                     | Code journal          |  |
| 3                                                         | $\checkmark$ | N° compte (411, 58xx,)                                  | N° compte             |  |
| 4                                                         | $\checkmark$ | N° compte additionnel                                   | N° compte additionnel |  |
| 5                                                         | $\checkmark$ | Nom du client                                           | Nom du client         |  |
| 6                                                         | $\checkmark$ | Référence client                                        | Référence client      |  |
| 7                                                         | $\checkmark$ | Référence du document (Générée par INFast)              | Facture/Avoir         |  |
| 8                                                         | $\checkmark$ | Référence du document (Saisie par l'utilisateur INFast) | Ref.Int.              |  |
| 9                                                         | $\checkmark$ | Titre du document (Saisi par l'utilisateur INFast)      | Titre du document     |  |
| 10                                                        | $\checkmark$ | Montant TTC de la facture                               | TTC facture           |  |
| 11                                                        | $\checkmark$ | Moyen de paiement                                       | Moyen de paiement     |  |
| 12                                                        | $\checkmark$ | Numéro de paiement                                      | Numéro de paiement    |  |
| 13                                                        | $\checkmark$ | Débit                                                   | Débit                 |  |
| 14                                                        | $\checkmark$ | Crédit                                                  | Crédit                |  |
| 15                                                        | $\checkmark$ | Nom du fichier                                          | Nom du fichier        |  |
| ✓ Enregistrer                                             |              |                                                         |                       |  |

Ici sont listées toutes les colonnes qui peuvent apparaître dans un journal de trésorerie.

Vous pouvez :

- Modifier le libellé des colonnes
- Choisir si les colonnes qui seront présentes ou non dans l'export
- Modifier l'ordre des colonnes via un glissé / déposé

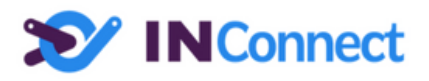

#### Comptes pour les moyens de paiement

| Comptes pour les moyens de paiement 🧿                                                        |                  |  |  |  |
|----------------------------------------------------------------------------------------------|------------------|--|--|--|
| Moyen de paiement                                                                            | Numéro de compte |  |  |  |
| Chèque                                                                                       | 581              |  |  |  |
| Espèce                                                                                       | 582              |  |  |  |
| Carte bancaire                                                                               | 583              |  |  |  |
| Virement                                                                                     | 585              |  |  |  |
| Prélèvement                                                                                  | 586              |  |  |  |
| TIP                                                                                          | 587              |  |  |  |
| payPal                                                                                       | 588              |  |  |  |
| + Ajouter un moyen de paiement                                                               |                  |  |  |  |
| Compte de remises par défaut<br>Compte de remises pour tout autre moyen de paiement *<br>590 |                  |  |  |  |
| ✓ Enregistrer                                                                                |                  |  |  |  |

Vous pourrez ici configurer les comptes pour les principaux moyen de paiement. Vous pouvez également ajouter des moyens de paiement si vos clients utilisent d'autres types de moyen de paiement.

C'est également ici que vous pourrez configurer le compte de remise.

# **Questions et Assistance**

Pour toutes questions, n'hésitez pas à contacter l'équipe d'INTIA à support@intia.fr